## Инструкция для организации проведения видеосвязи (вебинара) со студентами в период дистанционного обучения

1. Открываем браузер и вводим в адресной строке <u>https://webinar.ru/</u>

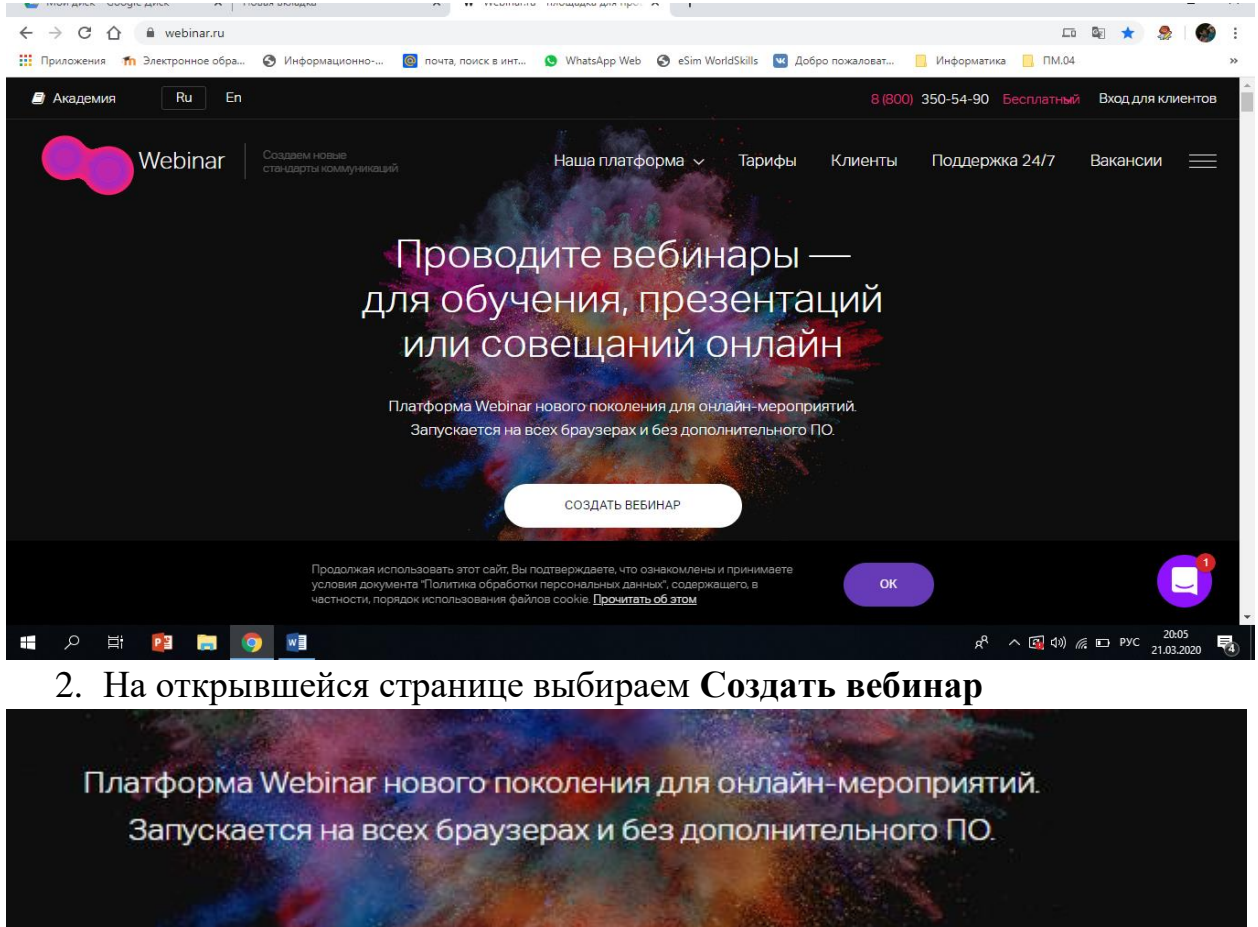

#### СОЗДАТЬ ВЕБИНАР

кая использовать этот сайт, Вы подтверждаете, что ознакомлены и принимаете а документа "Политика обработки персональных данных", содержащего, в ти, порядок использования файлов cookie. <u>Прочитать об этом</u>

OK

#### 3. Проходим регистрацию

|       | Попробуйте Webinar прямо сейчас.                                             |
|-------|------------------------------------------------------------------------------|
|       | Вы получите неограниченный по времени демо-аккаунт с полным<br>функционалом. |
| Bel   | Имя                                                                          |
|       | Фамилия                                                                      |
|       | Компания                                                                     |
|       | Размер компании                                                              |
|       | Email                                                                        |
|       | Придумайте пароль                                                            |
| верин | Телефон                                                                      |

4. Попадаем на страницу создания вебинара выбираем Запланировать

| подключит | гь тариф        |
|-----------|-----------------|
| Webina    | БЫСТРЫЙ ВЕБИНАР |
| Сегодня   | +               |
|           | Запланировать   |

5. В открывшемся окне редактируем название мероприятия, выбираем дату и время проведения, оставляем время по Москве, ставим продолжительность (с запасом)

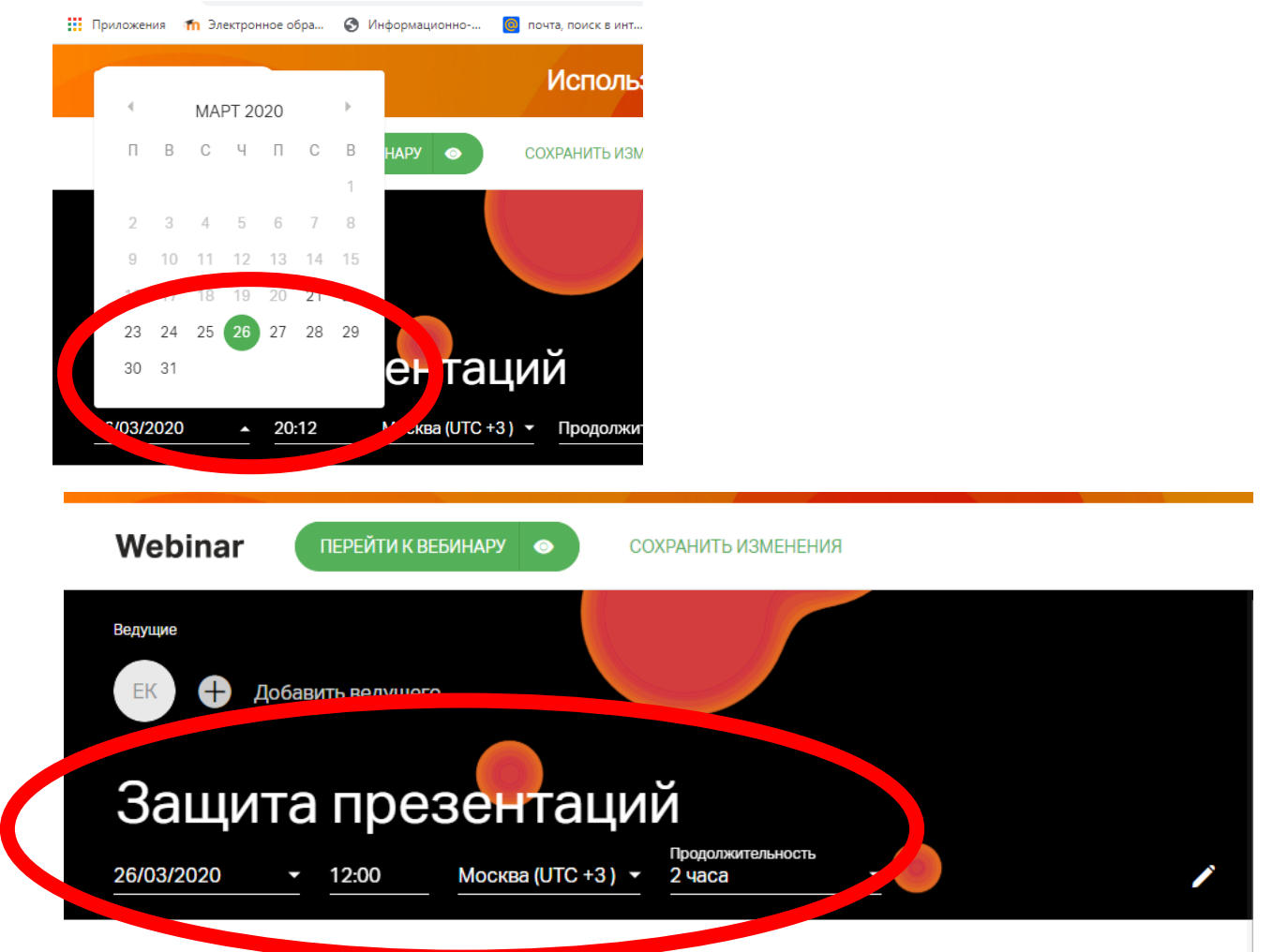

6. В правой части экрана у нас будет ссылка на вебинар (ее мы копируем и ставим в журнал занятий), оставляем доступ Свободный доступ (т.е. студенты будет иметь доступ по ссылке без регистрации)

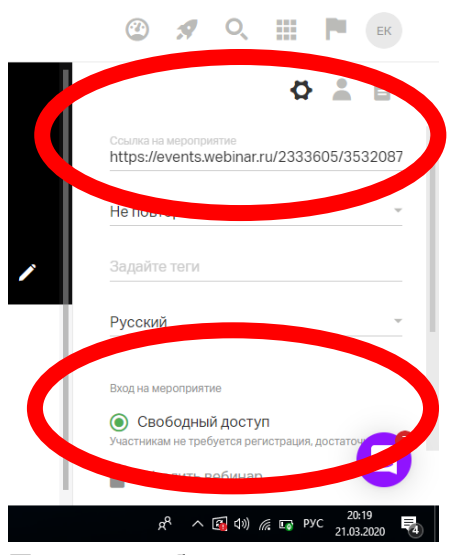

7. Теперь добавляем участников: в верхнем правом углу щелкаем на значок

|              |                      |                   |                 |                           |                     |                                 |             |          |                   | -                    | 1                  |                         |    |   |
|--------------|----------------------|-------------------|-----------------|---------------------------|---------------------|---------------------------------|-------------|----------|-------------------|----------------------|--------------------|-------------------------|----|---|
|              |                      | (                 | 2               | 9                         | O,                  | ■                               | Участн      | ики      | EK                |                      |                    |                         |    |   |
| 8.           | Нажимае              | Ссы               | лка на<br>Гласи | меропрі                   | иятие               | 0                               |             |          | 6                 |                      |                    | 1                       |    |   |
| 🝐 Мой диск - | Google Диск ×   Н    | новая вкладка     | ×               | <b>W</b> Webinar.ru - r   | площадка для пров 🗙 | <b>V</b> Защита презентаций - \ | Vebinar × + |          |                   |                      |                    | -                       | ٥  | × |
| - > C        | events.webinar       | r.ru/event/353208 | 7/3586659/edit  |                           | WhatsAnn Web        | Sim WorldSkills 🔽 Лобг          | 0.00/280837 | Информ   | 374423            |                      | ¥                  | ¥ 🌷                     | 9  | : |
| подкл        | ЮЧИТЬ ТАРИФ          | C . mitchanda     |                 | Использу                  | й вебинары і        | на все 100%                     |             |          |                   |                      |                    |                         | 8  |   |
| Webi         | nar ПЕРЕЙТИ          | И К ВЕБИНАРУ      | • co            | ХРАНИТЬ ИЗМЕНЕ            | ЕНИЯ                |                                 |             | <b>?</b> | 9                 | O,                   |                    | <b>P</b>                | ЕК |   |
| Ведущие      | 🕂 Добавить веду      | ущего             |                 |                           |                     |                                 |             | Вы       | ещё не<br>участні | е пригла<br>ика на э | СИЛИ НИ<br>ТОТ Веб | , 💄<br>и одно.<br>бинар | 6  |   |
| <b>3a</b>    | <b>цита пр</b>       | ОСКВА             | Таци            | Продолжительнос<br>2 часа | гь 🗸 🔵              |                                 |             |          |                   | ПРИГЛА               | СИТЬ               |                         |    |   |
| Расскаж      | ите участникам, о че | м будет вебина    | ip              |                           |                     |                                 |             |          |                   |                      |                    |                         |    |   |

# 9. Выбираем пригласить по почте

| 💪 Мой диск – Google Диск 🗙 Новая вкладка 🗙 🕷 Webinar.ru - пло                                                                       | щадка для про: 🗙 🛛 Защита презентаций - Webinar 🗙 🕂             | - 0 ×                                                           |
|----------------------------------------------------------------------------------------------------|-----------------------------------------------------------------|-----------------------------------------------------------------|
| ← → C ☆ 🏟 events.webinar.ru/event/3532087/3586659/edit                                                                              |                                                                 | ☆) 🍰   🊳 🗄                                                      |
| 🏢 Приложения 🎢 Электронное обра 📀 Информационно 📓 почта, поиск в инт 😒                                                              | WhatsApp Web 🔇 eSim WorldSkills 🚾 Добро пожаловат 📙 Инф         | форматика 📃 ПМ.04 🛛 🚿                                           |
| подключить тариф Используй                                                                                                    | вебинары на все 100%                                            | 8                                                               |
| Webinar ПЕРЕЙ<br>Пригласить участников<br>ведущие                                                                                   | Найти                                                           |                                                                 |
| ЕК      Добавить тригласить из вебинаров     Пригласить по почте                                                                    | @     tetushi-tpu@mail.ru       @     s-t-a-l-k-e-r2011@mail.ru | не пригласили ни одного<br>отника на этот вебинар<br>пригласить |
| <u>Защита прави 26/03/2020 - 12:00</u>                                                                                              | S semeyetgk                                                     |                                                                 |
| Расскажите участникам, о ч                                                                                                    |                                                                 |                                                                 |
| <ul> <li>Добавить файл к опис.</li> <li>Пригласите людей из адресной</li> <li>Я 2</li> <li>Я 2</li> <li>Я 3</li> <li>Я 3</li> </ul> |                                                                 | зить участников                                                 |

- 10. Добавляем адреса студентов (их можно запросить у классного руководителя, либо у преподавателей информатики)
- 11. Добавляем файлы: нажимаем на значок

|                                                                                    | -      | ٥           | ×      |
|------------------------------------------------------------------------------------|--------|-------------|--------|
| ž                                                                                  | አ 🌷    | 1           | *<br>* |
| ат 📙 Информатика 📙 ПМ.04                                                           |        |             | *      |
| 🎱 🚀 🔍 🏢                                                                            | •      | ЕК<br>Файлы |        |
| \$                                                                                 | 4      | 4           |        |
| Ссылка на мероприятие<br>https://events.webinar.ru/2333<br>12.Далее добавить файлы | 605/35 | 32087       | ,      |

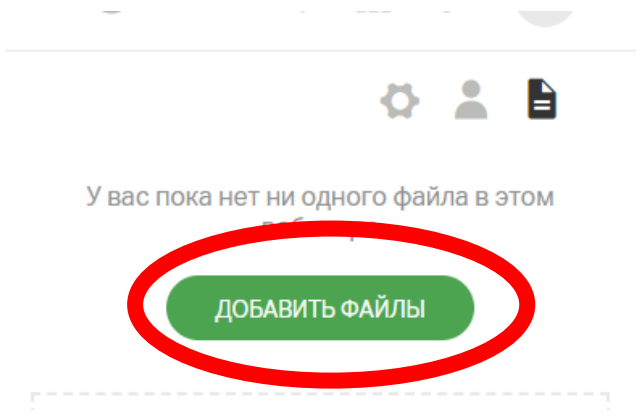

### 13.Внизу окна нажимаем Добавить файл или текст

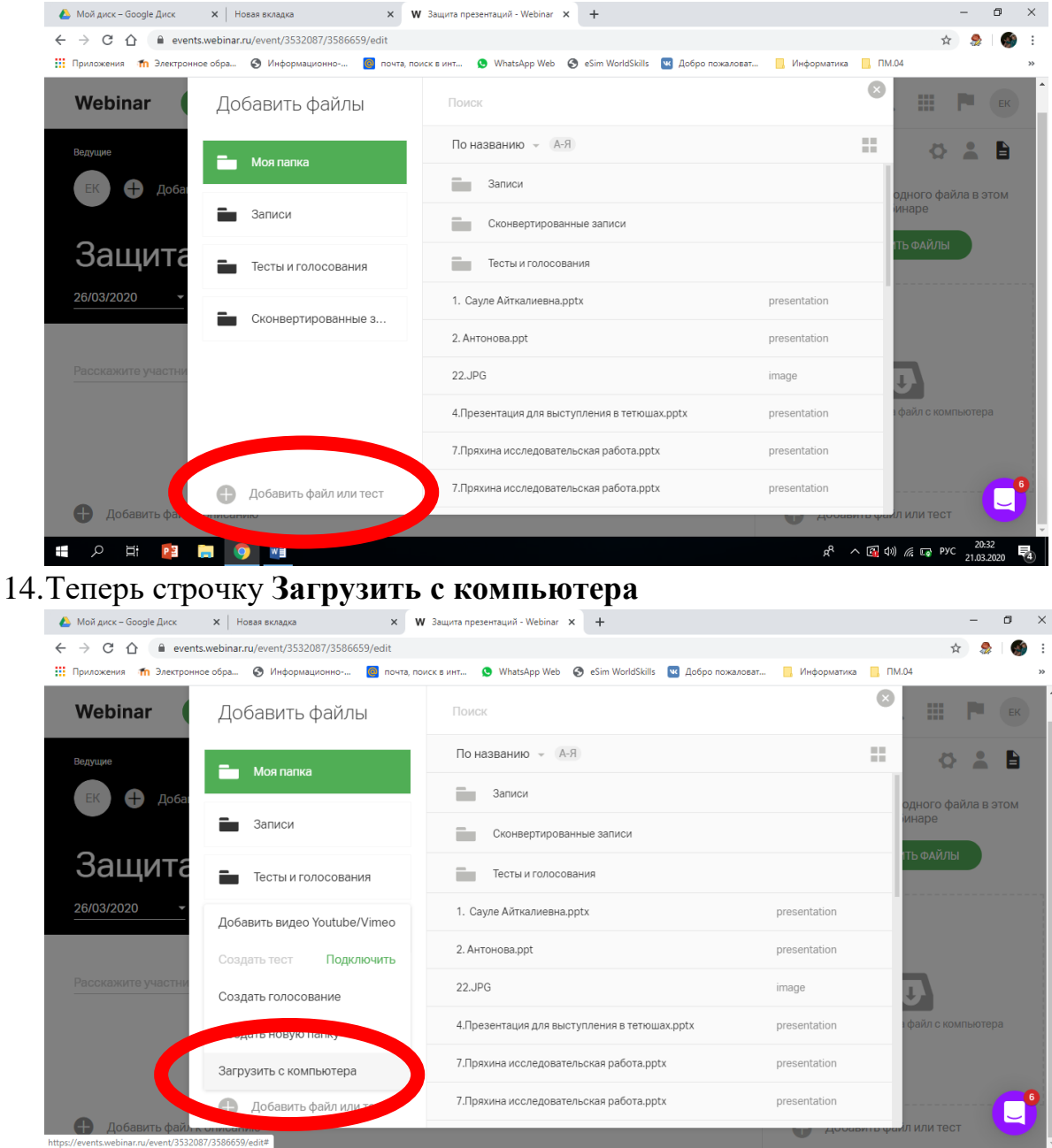

15.Находим месторасположения файла, выбираем его и нажимаем **Открыть,** затем Добавить (эти файлы мы сможем использовать при проведении вебинара)

^ 🛐 Ф)) 🌈 🗔 РУС

P

**— 9** 

w

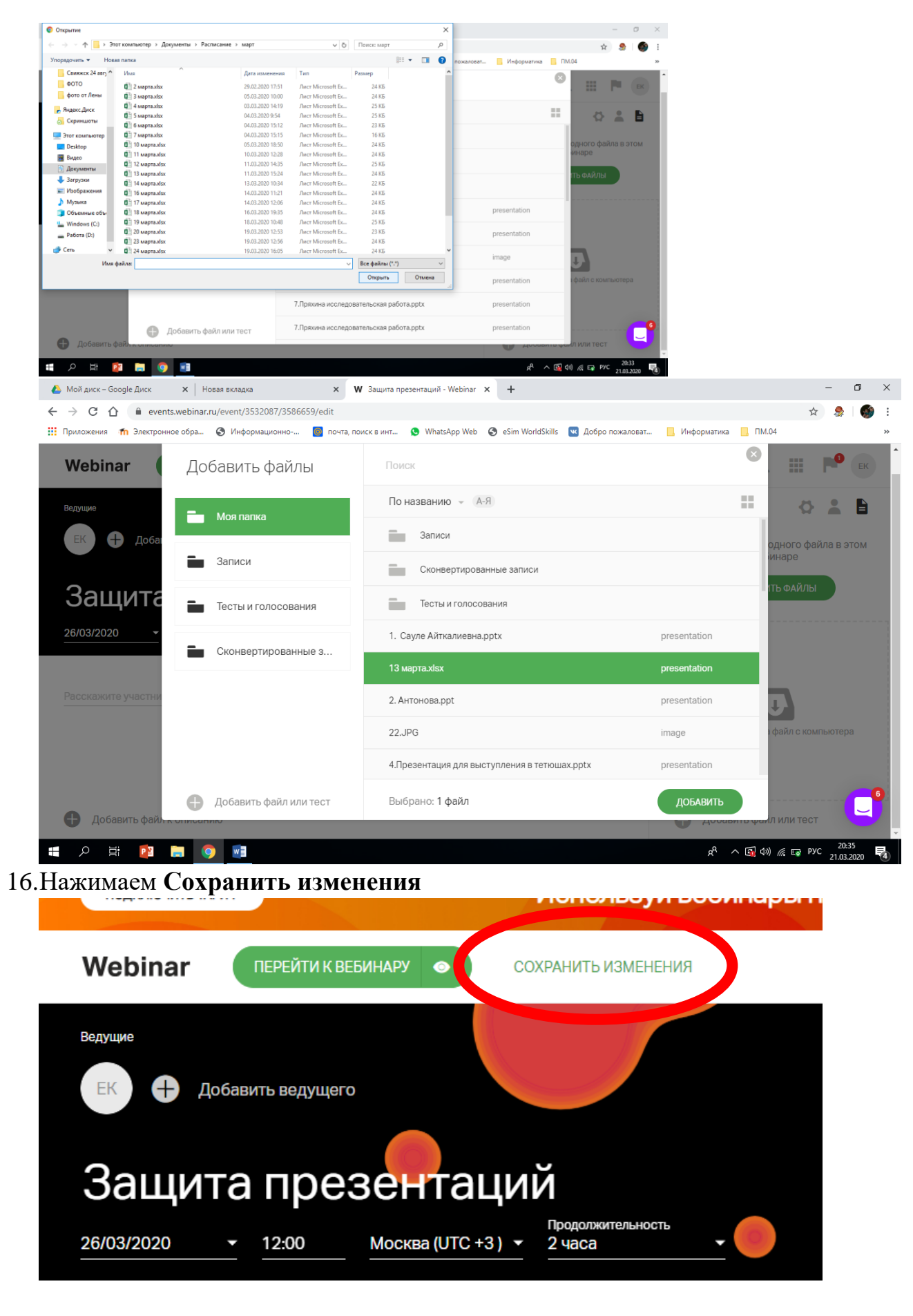

17. Наш вебинар появился в личном профиле

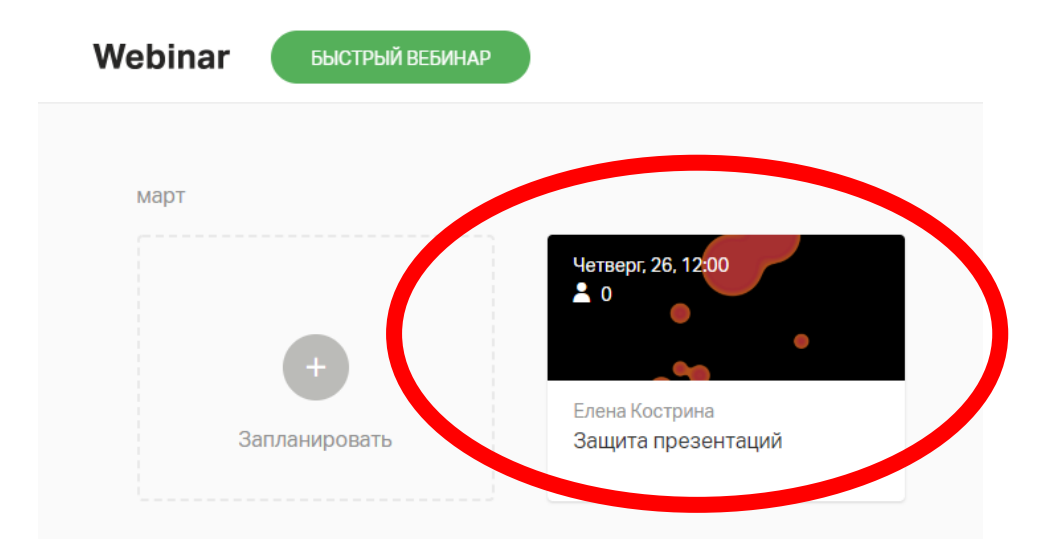

### 18. Для того чтобы зайти в вебинар нажимаем Перейти к вебинару

| 👖 Приложения 🎢 Э. | лектронное обра ( | 🗿 Информационно 🔞 по | чта, поиск в инт 🔇 🕅        | WhatsApp Web | eSim WorldSkills | 💌 Добро пожал |
|-------------------|-------------------|----------------------|-----------------------------|--------------|------------------|---------------|
| Webinar           | ПЕРЕЙТИ К         | вебинару 💿 СС        | ХРАНИТЬ ИЗМЕНЕНИ            | 1Я           |                  |               |
| ведущие           | Добавить ведуще   | го                   | J                           |              |                  |               |
| Защи              | та пре            | зентаци              | й                           |              |                  |               |
| 26/03/2020        | ▼ 12:00           | Москва (UTC +3 ) →   | Продолжительность<br>2 часа | <u> </u>     |                  | 1             |

### 19. Далее нажимаем Выйти в эфир

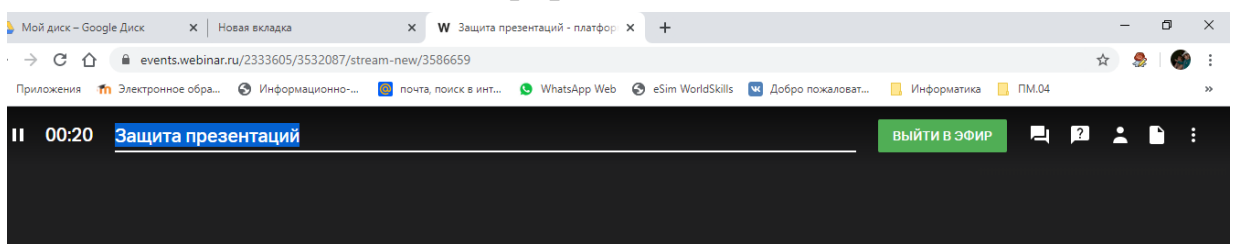

#### 20.Вид окна вебинара

| 🕹 Мой диск – Google Диск 🗙 Новая вкладка X 🗰 Защита презентаций - плат 🖲 X 🕂                                                        | -                                                                                                    | o ×                |
|----------------------------------------------------------------------------------------------------|----------------------------------------------------------------------------------------------------|--------------------|
| ← → C △ ♠ events.webinar.ru/2333605/3532087/stream-new/3586659                                                                      | ■ ☆                                                                                                    | 🧶 i 🌑 i            |
| 🔢 Приложения 👖 Электронное обра 🧿 Информационно 🔞 почта, поиск в инт 🧕 WhatsApp Web 📀 eSim WorldSkills 💟 Добро пожаловат 📒 Информат | ика 📙 ПМ.04                                                                                                  | **                 |
| II 01:50 Защита презентаций прекратить вел                                                                                          | цание 🖳 <table-cell> 主</table-cell>                                                                          | <b>`</b> :         |
|                                                                                                    |                                                                                                    |                    |
|                                                                                                    |                                                                                                    |                    |
|                                                                                                    |                                                                                                    |                    |
|                                                                                                    |                                                                                                    |                    |
|                                                                                                    | Webi Bot                                                                                                    |                    |
|                                                                                                    | Если вам понадобится<br>консультация<br>технического                                                         |                    |
|                                                                                                    | специалиста, напишит<br>@support и текст<br>обращения. Сотрудни<br>подключится к вебина<br>и ответит на ваши | e<br><<br>py       |
| Платформа Webinar.ru                                                                                                    | вопросы.                                                                                                    |                    |
| Среднее                                                                                                    | 🕕 Введите сообщен                                                                                            | ve 🙄               |
| ٩x 🗾 🗾 🚺 🖬 😨 🛱 🖓                                                                                                    | ^ 🛐 Ф)) 🦟 🕞 РУС 2                                                                                            | 20:39<br>1.03.2020 |

Проводите вебинар, а для окончания в верхнем левом углу щелкаем на значок паузы (||), в открывшемся окне выбираем Закончить вебинар

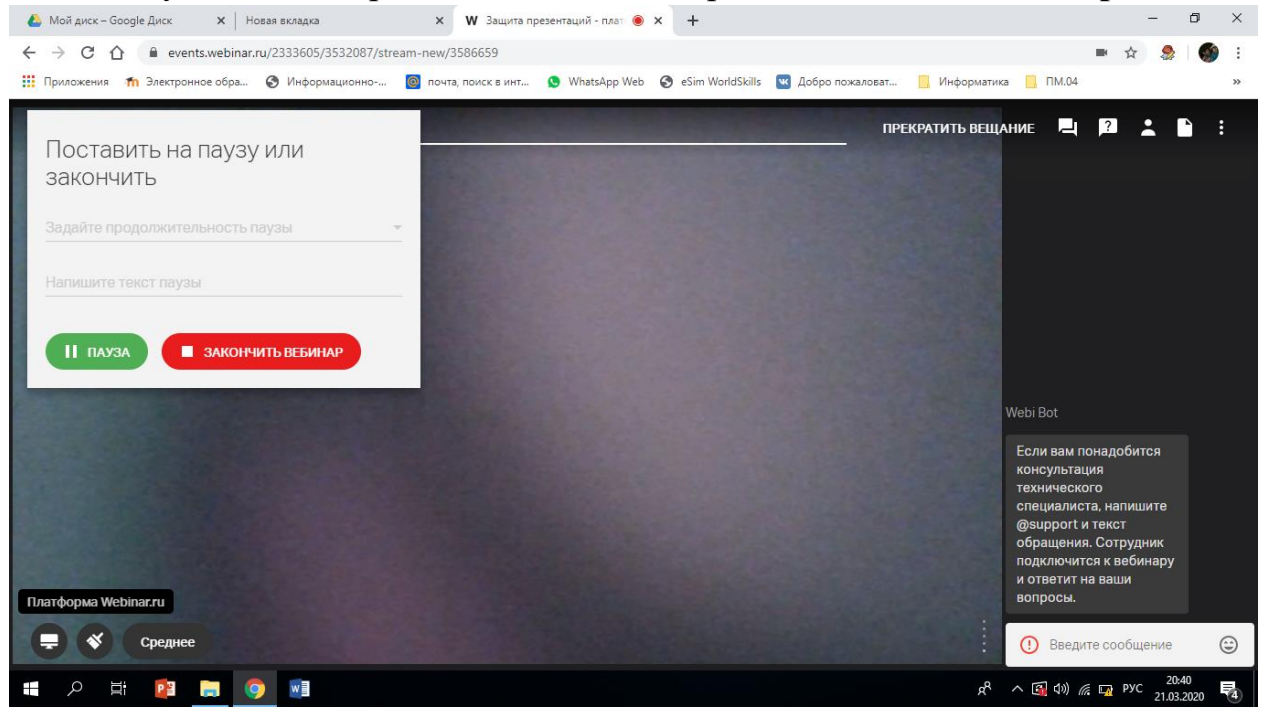